# Anleitung für die Kennwortänderung

# 1.

Die Tasten **Strg** und **Alt** gedrückt halten und **Entf** antippen, Tasten **Strg** und **Alt** loslassen. Klick auf "Kennwort ändern".

| Kennwort ändern      |                                            |           |
|----------------------|--------------------------------------------|-----------|
| Micr                 | <b>Vindows</b> 2000<br><b>Professional</b> | Microsoft |
| Benutzername:        | famname.vorname                            |           |
| Anmelden an:         | SCHULNETZ                                  |           |
| Altes Kennwort:      | *****                                      |           |
| Neues Kennwort:      | *****                                      |           |
| Kennwortbestätigung: | *****                                      |           |
|                      | ОК                                         | Abbrechen |

# 2.

Altes und neues Kennwort (2x) eintragen.

Das Kennwort muß aus **8 - 14** Zeichen bestehen. Groß- und Kleinschreibung werden unterschieden. Es soll nicht aus einfachen Wörtern bestehen.

#### zB: Perau4ever Anna&Tom Villach! 26081990

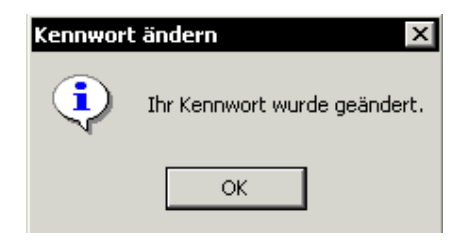

### Meldungen bei fehlerhaften Eingaben:

| Kennwort            | ändern X                                                                                                    |
|---------------------|----------------------------------------------------------------------------------------------------|
| ⚠                   | Der Benutzername oder das Kennwort ist falsch. Bei Kennwörtern wird die<br>Groß-/Kleinschreibung beachtet. Stellen Sie sicher, dass die FESTSTELLTASTE nicht<br>versehentlich aktiviert ist. |
|                     | ОК                                                                                                    |
| → Bei<br><u>Gel</u> | der Erstanmeldung ist das alte Kennwort da<br>burtsdatum.                                                                                                    |
| Kennwort            | ändern 🔀                                                                                                    |

Die eingegebenen Kennwörter stimmen nicht überein. Geben Sie Ihr neues Kennwort in beide Textfelder ein.

OK.

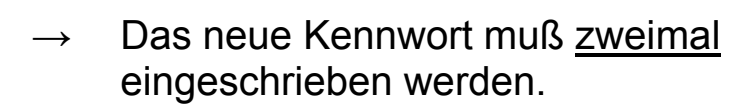

### Checklist zur Fehlerbehebung:

- a) Großschreibung aktiv?
- → Feststelltaste drücken
- b) Kennwort falsch?
- → Fehlen Nullen, Punkte?
- c) Benutzername falsch?
- $\rightarrow$  Reihenfolge? Punkt?
- d) **Benutzerkonto?** Das Benutzerkonto ist anders eingetragen oder fehlt noch.
- → Zum Netzwerkverwalter